## Fazendo Back Up dos arquivos sem utilizar o software fornecido

Copie os arquivos para um PC utilizando o seguinte método.

1 Conecte o cabo USB e o Adaptador CA.

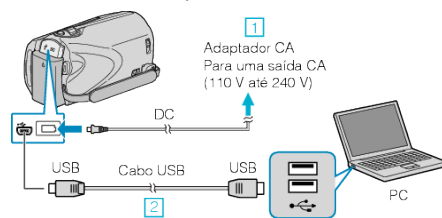

- 1 Conecte o adaptador CA a filmadora.
- Conecte utilizando o cabo USB.
- 2 Abra o monitor LCD.

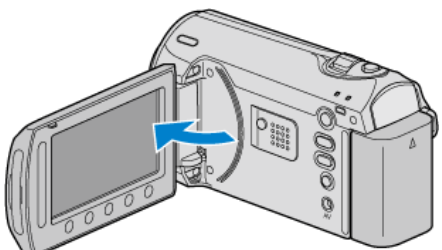

- O USB MENU (Menu USB) é exibido.
- 3 Selecione "PLAYBACK ON PC" (Reproduzir no PC) e pressione ®.

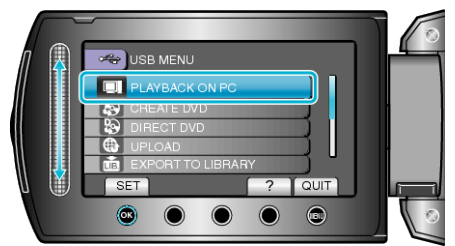

- Feche o programa Everio MediaBrowser, se ele iniciar.
- As operações subsequentes serão realizadas no PC.
- 4 Selecione "COMPUTER" (Computador) (Windows Vista / Windows7) / "MY COMPUTER" (Meu computador) Windows XP no menu iniciar, então clique no (cone EVERIO\_MEM ou EVERIO\_SD.
- A pasta é aberta.

**5** Copie os arquivos para qualquer pasta no PC (Área de trabalho, etc).

## CUIDADO:-

 Quando as pastas ou arquivos são excluídos / movidos / renomeados no computador, eles não podem mais ser reproduzidos nesta filmadora.

## NOTA:

- Para editar os arquivos, utilize um software que suporte arquivos MOD / JPEG.
- As operações acima podem variar de acordo com o sistema usado no PC.

## Desconectando este Aparelho do PC

Clique em "Remover hardware com segurança" (Remover hardware com segurança).

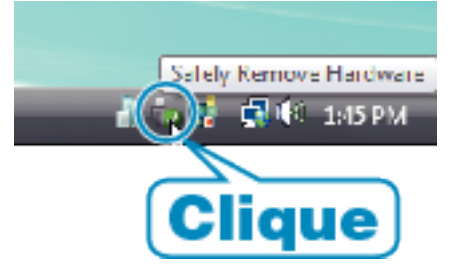

1

- 2 Clique em "Remover com segurança o Dispositivo USB de armazenamento em massa" (Remover dispositivo de armazenamento USB com segurança).
- 3 (Para Windows Vista) Clique em "OK".
- 4 Desconecte o cabo USB e feche o monitor LCD.